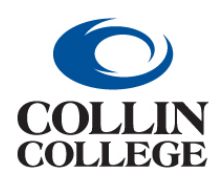

## **Procurement:**

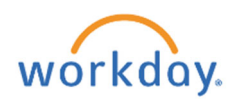

## APPENDIX C: WORKDAY CAPITAL PURCHASES GUIDE

## APPENDIX C: WORKDAY CAPITAL PURCHASES GUIDE

#### **Purchasing Library Books, Equipment & Construction**

This guide will assist staff when purchasing good and services previously coded to a Banner account beginning with 777xxx – Capital. If you have questions, please do not hesitate to reach out to the Fixed Assets Coordinator at ext. 1897 for guidance.

|         |                                        |         |         |          |         | Workday                                        |
|---------|----------------------------------------|---------|---------|----------|---------|------------------------------------------------|
|         |                                        | Workday | Workday | Workday  |         | Transaction                                    |
| Banner  |                                        | Cost    | Project | Spend    | Workday | Detail Worktag                                 |
| Account | Account Description                    | Center  | Worktag | Category | Ledger  |                                                |
| 777120  | Construction Costs                     | CC1254  | Varies  | SC1032   | 72100   | N/A                                            |
| 777121  | Permits and Fees                       | CC1254  | Varies  | SC1033   | 72070   | N/A                                            |
| 777122  | Legal Fees Capital                     | CC1254  | Varies  | SC1007   | 72000   | N/A                                            |
| 777123  | Program Manager                        | CC1254  | Varies  | SC1034   | 72100   | N/A                                            |
| 777124  | Audit Fees Capital                     | CC1254  | Varies  | SC1010   | 72000   | N/A                                            |
| 777125  | Utilities Capital                      | CC1254  | Varies  | SC1031   | 72090   | N/A                                            |
| 777126  | Copiers Capital                        | CC1254  | Varies  | SC1014   | 72010   | N/A                                            |
| 777200  | Workday                                | CC1521  | PJ1001  | SC1050   | 72100   | N/A                                            |
| 777210  | Testing – Structural/Material          | CC1254  | Varies  | SC1035   | 72100   | N/A                                            |
| 777215  | Roof Inspection                        | CC1254  | Varies  | SC1036   | 72100   | N/A                                            |
| 777220  | Architect                              | CC1254  | Varies  | SC1037   | 72000   | N/A                                            |
| 777221  | Architect Add Services                 | CC1254  | Varies  | SC1037   | 72000   | N/A                                            |
| 777222  | Consultants                            | CC1254  | Varies  | SC1062   | 72000   | N/A                                            |
| 777223  | Surveying & Civil Engineering          | CC1254  | Varies  | SC1038   | 72100   | N/A                                            |
| 777224  | Pre-Construction Services              | CC1254  | Varies  | SC1039   | 72100   | N/A                                            |
| 777225  | Architects Reimbursables               | CC1254  | Varies  | SC1040   | 72100   | N/A                                            |
| 777226  | Geo Technology                         | CC1254  | Varies  | SC1041   | 72100   | N/A                                            |
| 777227  | HVAC Air Balance                       | CC1254  | Varies  | SC1042   | 72100   | N/A                                            |
| 777228  | Energy Management Design               | CC1254  | Varies  | SC1046   | 72100   | N/A                                            |
| 777229  | Commissioning                          | CC1254  | Varies  | SC1043   | 72100   | N/A                                            |
| 777230  | Moving Expenses                        | CC1254  | Varies  | SC1032   | 72100   | N/A                                            |
| 777290  | Contingency – Construction             | CC1254  | Varies  | SC1044   | 72100   | N/A                                            |
| 777294  | Capital IT Equipment – WIP             | CC1254  | Varies  | SC1045   | 70020   | N/A                                            |
| 777295  | Capital FF&E - WIP                     | CC1254  | Varies  | SC1001   | 70000   | N/A                                            |
| 777296  | Tech Campus FF&E - WIP                 | CC1254  | Varies  | SC1001   | 70000   | N/A                                            |
| 777297  | Wylie Campus FF&E                      | CC1254  | Varies  | SC1001   | 70000   | N/A                                            |
| 777410  | Equipment/Furniture – McKinney         | Varies  | N/A     | SC1001   | 70000   | TD1000 – Equip. > \$5k; TD1001 – Equip. < \$5k |
| 777412  | Equipment/Furniture – Plano            | Varies  | N/A     | SC1001   | 70000   | TD1000 – Equip. > \$5k; TD1001 – Equip. < \$5k |
| 777413  | Equipment/Furniture – PSTC             | Varies  | N/A     | SC1001   | 70000   | TD1000 – Equip. > \$5k; TD1001 – Equip. < \$5k |
| 777414  | Equipment/Furniture – Courtyard        | Varies  | N/A     | SC1001   | 70000   | TD1000 – Equip. > \$5k; TD1001 – Equip. < \$5k |
| 777415  | Equipment/Furniture – WAN/LAN          | Varies  | N/A     | SC1001   | 70000   | TD1000 – Equip. > \$5k; TD1001 – Equip. < \$5k |
| 777416  | Equipment/Furniture – Frisco           | Varies  | N/A     | SC1001   | 70000   | TD1000 – Equip. > \$5k; TD1001 – Equip. < \$5k |
| 777417  | Equipment/Furniture – CHEC             | Varies  | N/A     | SC1001   | 70000   | TD1000 – Equip. > \$5k; TD1001 – Equip. < \$5k |
| 777420  | Equipment/Furniture – Tech             | Varies  | N/A     | SC1001   | 70000   | TD1000 – Equip. > \$5k; TD1001 – Equip. < \$5k |
| 777421  | Equipment/Furniture – Wylie            | Varies  | N/A     | SC1001   | 70000   | TD1000 – Equip. > \$5k; TD1001 – Equip. < \$5k |
| 777422  | Equipment/Furniture – Farmersville     | Varies  | N/A     | SC1001   | 70000   | TD1000 – Equip. > \$5k; TD1001 – Equip. < \$5k |
| 777423  | Equipment/Furniture – Celina           | Varies  | N/A     | SC1001   | 70000   | TD1000 – Equip. > \$5k; TD1001 – Equip. < \$5k |
| 777424  | Equipment/Furniture – IT Center        | Varies  | N/A     | SC1001   | 70000   | TD1000 – Equip. > \$5k; TD1001 – Equip. < \$5k |
| 777490  | IT Equipment – Tech                    | CC1254  | N/A     | SC1045   | 70020   | N/A                                            |
| 777491  | IT Equipment - Wylie                   | CC1254  | N/A     | SC1045   | 70020   | N/A                                            |
| 777492  | IT Equipment – Farmersville            | CC1254  | N/A     | SC1045   | 70020   | N/A                                            |
| 777493  | IT Equipment – Celina                  | CC1254  | N/A     | SC1045   | 70020   | N/A                                            |
| 777494  | IT Equipment – IT Center               | CC1254  | N/A     | SC1045   | 70020   | N/A                                            |
| 777495  | IT Equipment – McKinney Welcome Center | CC1254  | N/A     | SC1045   | 70020   | N/A                                            |
| 777496  | IT Equipment – Remodel Frisco          | CC1254  | N/A     | SC1045   | 70020   | N/A                                            |

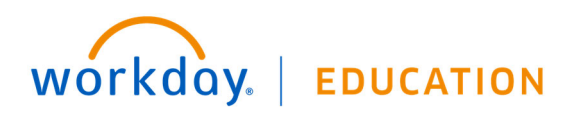

VERSION: 2022R5 (June 2022) Visit <u>http://inside.collin.edu/workday/index.html</u> for current job aids and other resources.

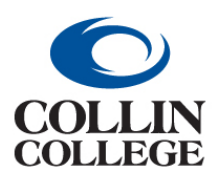

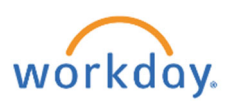

| 777660 | DP Software – Non Ellucian | CC1521 | N/A    | SC1001 | 70000 | N/A |
|--------|----------------------------|--------|--------|--------|-------|-----|
| 777710 | Library Books              | Varies | Varies | SC1002 | 70015 | N/A |
| 777730 | Library Videos/Tapes       | Varies | Varies | SC1006 | 70015 | N/A |

#### Library Books

When entering a requisition for library books, a project worktag will be required to be entered. Each campus library has a different project worktag.

|                | Project | Cost   | Spend    |        |
|----------------|---------|--------|----------|--------|
| Library Campus | Worktag | Center | Category | Ledger |
| McKinney       | PJ1042  | CC1344 | SC1002   | 70015  |
| Frisco         | PJ1044  | CC1343 | SC1002   | 70015  |
| Wylie          | PJ1045  | CC1347 | SC1002   | 70015  |
| Plano          | PJ1047  | CC1345 | SC1002   | 70015  |
| Tech           | PJ1048  | CC1346 | SC1002   | 70015  |
| Celina         | PJ1049  | CC1601 | SC1002   | 70015  |
| Farmersville   | PJ1050  | CC1602 | SC1002   | 70015  |

Below are screenshots from Workday showing where the project worktag and spend category need to be added when creating a requisition. Please refer to the Purchasing Requisition Guide for additional details on entering requisitions in Workday.

1. The project worktag can be entered on the Create Requisition screen if the requisition is only for library book purchases.

| Create Requ         | uisition                                                                   |
|---------------------|----------------------------------------------------------------------------|
|                     |                                                                            |
| Company *           | $\times$ Collin College $\cdots$ :=                                        |
| Requester *         | × Nora Levesque … 🗄                                                        |
| Currency *          | × USD :Ξ                                                                   |
| Requisition Type    | :=                                                                         |
| Deliver-To          | × Collin College > Frisco … :=<br>Campus > Frisco Library ><br>Frisco L124 |
| Ship-To *           | × 9700 Wade Boulevard Frisco, TX<br>75035 United States of America         |
| Cost Center         | × CC1343 Library - Frisco … ∷                                              |
| Grant               |                                                                            |
| Project             | × PJ1044 Library Books :=<br>Frisco                                        |
| Additional Worktags | x Campus: CA15 Frisco … :⊟<br>Campus                                       |
|                     | × Division: DV30 Academic<br>Services                                      |
|                     | × Fund: FD100 Unrestricted …                                               |
|                     | × Location: Collin College ><br>Frisco Campus                              |
|                     | × Program: PG250 Academic<br>Support                                       |
|                     |                                                                            |
| ОК                  | Cancel                                                                     |

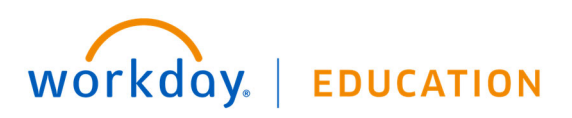

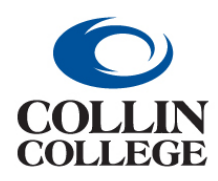

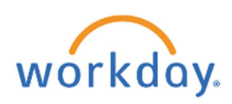

2. The spend category can be added on the Request Non-Catalog items screen if the requisition is only for library book purchases.

| Request Nor                      | -Catalog Items 🚥               |  |  |  |  |  |
|----------------------------------|--------------------------------|--|--|--|--|--|
| Company<br>Collin College        | Requester<br>Nora Levesque     |  |  |  |  |  |
| Requisition Currency ★ 🛛 × USD … |                                |  |  |  |  |  |
| Non-Catalog                      | Request Type                   |  |  |  |  |  |
| Request Goods     Request Servic | 9                              |  |  |  |  |  |
| Goods Requ                       | est Details                    |  |  |  |  |  |
| Item Description                 | * Library Book Demo            |  |  |  |  |  |
| Supplier Item Identifie          | ir                             |  |  |  |  |  |
| Spend Category                   | * SC1002 Library Books …       |  |  |  |  |  |
| Supplier                         | × The Library Store Inc ··· :≡ |  |  |  |  |  |
| Supplier Contract                | :=                             |  |  |  |  |  |
| Quantity                         | * 5                            |  |  |  |  |  |
| Unit Cost                        | 55.00                          |  |  |  |  |  |
| Unit of Measure                  | * X Each :=                    |  |  |  |  |  |
| Extended Amount                  | 275.00                         |  |  |  |  |  |
| Memo                             |                                |  |  |  |  |  |

3. Go to the "Goods" section of the Checkout screen. The spend category and project worktag must be on every line purchasing library books.

| 🕀 Image Item                                                                                                    | Iten                    | Description *Spen                                                   | nd Category        | *Quantity                |      | Unit Cost                                              | Extended<br>Amount | Deliver-To                                          | *Ship-To Address                                                                                                    | Ship-To Contact                                                                                                    | Re        | equeste |
|----------------------------------------------------------------------------------------------------|-------------------------|---------------------------------------------------------------------|--------------------|--------------------------|------|--------------------------------------------------------|--------------------|-----------------------------------------------------|----------------------------------------------------------------------------------------------------|----------------------------------------------------------------------------------------------------|-----------|---------|
| []     []     []     []     []     []     []     []     []     []     []     []     []     []     []     []     []     []     []     []     []     []     []     []     []     []     []     []     []     []     []     []     []     []     []     []     []     []     []     []     []     []     []     []     []     []     []     []     []     []     []     []     []     []     []     []     []     []     []     []     []     []     []     []     []     []     []     []     []     []     []     []     []     []     []     []     []     []     []     []     []     []     []     []     []     []     []     []     []     []     []     []     []     []     []     []     []     []     []     []     []     []     []     []     []     []     []     []     []     []     []     []     []     []     []     []     []     []     []     []     []     []     []     []     []     []     []     []     []     []     []     []     []     []     []     []     []     []     []     []     []     []     []     []     []     []     []     []     []     []     []     []     []     []     []     []     []     []     []     []     []     []     []     []     []     []     []     []     []     []     []     []     []     []     []     []     []     []     []     []     []     []     []     []     []     []     []     []     []     []     []     []     []     []     []     []     []     []     []     []     []     []     []     []     []     []     []     []     []     []     []     []     []     []     []     []     []     []     []     []     []     []     []     []     []     []     []     []     []     []     []     []     []     []     []     []     []     []     []     []     []     []     []     []     []     []     []     []     []     []     []     []     []     []     []     []     []     []     []     []     []     []     []     []     []     []     []     []     []     []     []     []     []     []     []     []     []     []     []     []     []     []     []     []     []     []     []     []     []     []     []     [ | [L                      | ibrary Book                                                         | SC1002 Library Boo | oks ··· := Quantity *    |      | Unit Cost                                              | 275.00             | × Collin College > :=                               | × 9700 Wade Boulevard                                                                                                    | × Nora Levesque …                                                                                                    | =         | 12/:    |
|                                                                                                    | ≡ [                     | emo                                                                 |                    | 5                        |      | 55.00                                                  |                    | Frisco Campus ><br>Frisco Library ><br>Frisco I 124 | Frisco, TX 75035<br>United States of<br>America                                                                                                    |                                                                                                    |           |         |
| Purchase Item                                                                                                    |                         |                                                                     |                    | Unit of Measu            | re * |                                                        |                    |                                                     |                                                                                                    |                                                                                                    |           |         |
|                                                                                                    |                         |                                                                     |                    | × Each                   |      |                                                        |                    |                                                     |                                                                                                    |                                                                                                    |           |         |
|                                                                                                    |                         |                                                                     |                    |                          |      |                                                        |                    |                                                     |                                                                                                    |                                                                                                    |           |         |
|                                                                                                    |                         |                                                                     |                    |                          |      |                                                        |                    |                                                     |                                                                                                    |                                                                                                    |           |         |
|                                                                                                    |                         |                                                                     |                    |                          |      |                                                        |                    |                                                     |                                                                                                    |                                                                                                    |           |         |
|                                                                                                    |                         |                                                                     |                    |                          |      |                                                        |                    |                                                     |                                                                                                    |                                                                                                    |           | >       |
|                                                                                                    |                         |                                                                     |                    |                          |      |                                                        |                    |                                                     |                                                                                                    |                                                                                                    |           | >       |
| Services                                                                                                    |                         |                                                                     |                    |                          |      |                                                        |                    |                                                     |                                                                                                    |                                                                                                    |           | >       |
| Services                                                                                                    |                         |                                                                     |                    |                          |      |                                                        |                    |                                                     |                                                                                                    |                                                                                                    |           | >       |
| Services                                                                                                    |                         |                                                                     |                    |                          |      |                                                        |                    |                                                     |                                                                                                    |                                                                                                    |           | >       |
| Services<br>oods                                                                                                    |                         | _                                                                   | _                  |                          | _    |                                                        |                    |                                                     |                                                                                                    |                                                                                                    |           | >       |
| Services<br>oods                                                                                                    |                         |                                                                     | _                  | _                        |      |                                                        |                    |                                                     |                                                                                                    |                                                                                                    |           | >       |
| Services<br>oods                                                                                                    | Requested Delivery Date | Supplier                                                            | Su                 | Supplier Item Identifier | Memo | *CostCenter I                                          | Grant              | Project                                             | W lensbbA+                                                                                                    | orktags Spilt                                                                                                    | its       | >       |
| Services<br>bods<br>le <sup>-To Conset</sup>                                                                                                    | Requested Delivery Date | Supplier<br>Jugplier                                                | 50                 | upplier tem Identifier   | Memo | *Cost Center                                           | Grant              | Project                                             | *Additional W                                                                                                    | orkings Spills                                                                                                    | lits      | >       |
| Services<br>Dods<br>No Contect<br>< Nors Levesque -                                                                                                    | Requested Delivery Date | Supplier<br>Supplier<br>X The Library Store Inc                     | 54<br>: :=]        | toppler tem identifier   | Memo | Yost Ceter                                             | Grant              | rapet<br>I≅ × Pr064 ⊔b<br>Boda - Fm                 | *Additional W<br>reay ==================================                                                                                                    | orktags Spilts<br>CA15 :=                                                                                                    | its<br>0  | >       |
| Services<br>boods<br>hp-to Contact<br>< Nors Levesque:                                                                                                    | Requested Delivery Date | Supplier<br>hapelier<br>× The Library Store Inc<br>bapeler Contract | 50<br>1 ::=)       | upplier hem Identifier   | Meno | *Cost Center<br>X CC1343 Library III<br>Frisco         | Grant              | Project                                             | *Addisonal W<br>xery<br>x Charput<br>x Charput<br>x Charp     | ońsags Spłu<br>: CA15 :⊒<br>ampus<br>DV30                                                                                                    | ites<br>0 | >       |
| Services<br>Dods<br>Ip To Contact<br>K Nora Levesque                                                                                                    | Requested Delivery Date | Suppler<br>huppler<br>X The Library Store Inc<br>huppler Contract   | 5.<br>             | lupplier hem Identifier  | Meno | *Cost Center<br>X CC1349 Libray* IE<br>Frisco          | Grant              | Project                                             | *Addread W<br>sco                                                                                                    | orktags Sphi<br>c CA15 III<br>DV30                                                                                                    | its<br>0  | >       |
| Services                                                                                                    | Requested Delivery Date | Supplier<br>hopoler<br>× The Library Store Inc<br>Logisler Contract | 5.<br>             | bogder tem Mortifer      | Meno | *Cost Cener    Cost Cener    Cost Cener     Cost Cener | Grant              | Froject<br>X Prilode Lik<br>Rodes - Fra             | rey - ===================================                                                                                                    | oftsgg to 10<br>CG15 - ::=<br>CG15 - ::=<br>CG1 | iks<br>0  | >       |
| Services                                                                                                    | Requested Delivery Date | Supplier<br>hopfler<br>× The Library Store Inc<br>supplier Contract | 50<br>             | lagder hen Montfer       | Meno | YGgis Center<br>X C(1) 343 Library - IIII<br>France    | Grant              | Troped                                              | rary - III<br>rary - III<br>- Company<br>- State<br>- Control<br>- Control | vektops topH<br>G-G435 III<br>demonsion III<br>des Services<br>Friteco<br>Friteco                                                                                                    | iks<br>0  | >       |

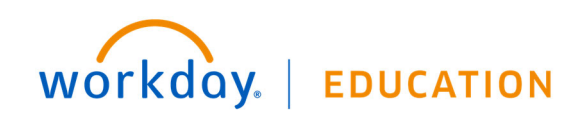

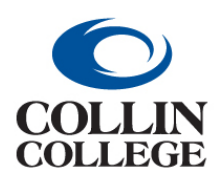

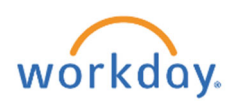

## **Workday Capital Construction Projects**

Workday project functionality is being used to accumulate expenses to make aid in the capitalization of facility construction projects. Project worktags can be used to track capital and non-capital purchases for a specific project. The project expenses can cross multiple funds, cost centers and fiscal years. All requisitions with a project are routed for approval by the Project Manager and the Project Manager Level 2. Project Codes are used for requisitions being entered for current campus construction projects.

Below are screenshots from Workday showing where the project worktag and spend category need to be added when creating a requisition. Please refer to the Purchasing Requisition Guide for additional details on entering requisitions in Workday (requisition type, contract attachment, start and end dates)

1. The project worktag can be entered on the Create Requisition screen if the requisition is only for project purchases.

|   |                     | create requi                                                                                              |
|---|---------------------|----------------------------------------------------------------------------------------------------|
|   |                     |                                                                                                    |
|   | Create Requ         | isition                                                                                                   |
|   |                     |                                                                                                    |
|   | Company *           | $\times$ Collin College $\cdots$ :=                                                                       |
|   | Requester *         | × Shirley Harmon (Retired :Ξ<br>Active)                                                                   |
|   | Currency *          | × USD:=                                                                                                   |
|   | Requisition Type    |                                                                                                    |
|   | Deliver-To          | × Collin College > Collin Higher :≡<br>Education Center > Collin<br>Higher Education Center ><br>CHEC 309 |
|   | Ship-To *           | × 3452 Spur 399 McKinney, TX<br>75069 United States of America ∷                                          |
|   | Cost Center         | × CC1254 Facilities … :≡<br>Administrative                                                                |
|   | Grant               | :=                                                                                                    |
| < | Project             | × PJ1015 McKinney - Student :=                                                                            |
|   | Additional Worktags | × Campus: CA14 Districtwide …                                                                             |
|   |                     | × Division: DV60 Facilities …                                                                             |
|   |                     | × Fund: FD600 Bond …                                                                                      |
|   |                     | × Location: Collin College ><br>Collin Higher Education<br>Center                                         |
|   |                     | × Program: PG400 Operation<br>and Maintenance of Plant                                                    |
|   | ок                  | Cancel                                                                                                    |

2. The spend category can be added on the Request Non-Catalog items screen if the requisition is only for a single spend category. If the requisition is for multiple spend categories, then enter the spend category on the individual requisition lines.

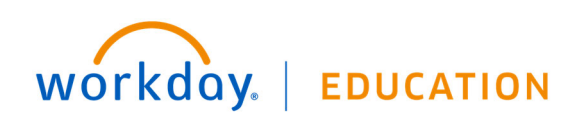

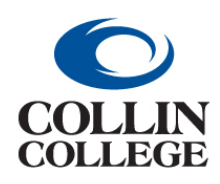

## **Procurement:**

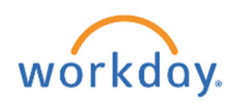

## APPENDIX C: WORKDAY CAPITAL PURCHASES GUIDE

| Company<br>Collin College | Requester<br>Shiriey Harmon (Retired - Active)         |  |
|---------------------------|--------------------------------------------------------|--|
| Requisition Currency      | y ★ 🛛 × USD … :Ξ                                       |  |
| Non-Catalog               | g Request Type                                         |  |
| O Request Good            | ls                                                     |  |
| Request Service           | ce                                                     |  |
| Service Req               | uest Details                                           |  |
| Description *             | Test PJ1015 - SC1032 - Ledger 72100                    |  |
| Spend Category *          | × SC1032 General … :=                                  |  |
| Supplier                  | × Skanska USA Building Inc. ··· i≡                     |  |
| Supplier Contract         | × SCON-100198: McKinney<br>Welcome Center Construction |  |
| Start Date                | MM/DD/YYYY 🛱                                           |  |
| End Date                  | MM/DD/YYYY E                                           |  |
| Extended Amount           | 20,573,833.00                                          |  |
| Memo                      |                                                        |  |
|                           | 1                                                      |  |

3. Go to the "Services" section of the Checkout screen. The spend category and project worktag must be on every line purchasing library books.

| <ul> <li>Sei</li> </ul> | vices | 5    |                                           |                                           |                    |                       |                                                                                                    |                                                                         |                                         |  |
|-------------------------|-------|------|-------------------------------------------|-------------------------------------------|--------------------|-----------------------|----------------------------------------------------------------------------------------------------|-------------------------------------------------------------------------|-----------------------------------------|--|
| l item                  |       |      |                                           |                                           |                    |                       |                                                                                                    |                                                                         |                                         |  |
| (+)                     | Image | Item | Description                               | *Spend Category                           | Extended<br>Amount | Date                  | Deliver-To                                                                                                    | *Ship-To Address                                                        | Ship-To Contact                         |  |
| Θ                       | C     |      | Test PJ1015 -<br>SC1032 -<br>Ledger 72100 | × SC1032 General<br>Construction Services | 20,573,833         | Start Date UM/DD/YYYY | × Collin College > :<br>Collin Higher<br>Education Center ><br>Collin Higher<br>Education Center ><br>CHEC 309 | × 3452 Spur 399 ∷≡<br>McKinney, TX 73069<br>United States of<br>America | X Shirley Harmon III (Retired - Active) |  |
| N -                     |       |      |                                           |                                           |                    |                       |                                                                                                    |                                                                         |                                         |  |

Services

| 1 item                           |                    |                                                                                                    |      |                        |       |                                                          |                                                                                                    |        | □ . <sup>-</sup> |
|----------------------------------|--------------------|----------------------------------------------------------------------------------------------------|------|------------------------|-------|----------------------------------------------------------|----------------------------------------------------------------------------------------------------|--------|------------------|
| ,                                | Ship-To Contact    | Supplier                                                                                                    | Memo | *Cost Center           | Grant | Project                                                  | *Additional Worktags                                                                                                    | Splits |                  |
| # 399<br>y, TX 75069<br>tates of | X Shirley Harmon E | Suppler<br>X Skanska USA Building i<br>Suppler Contract<br>X SCON-100198: McKinney<br>Welcome Center<br>Construction |      | X CC1254 Facilities :E |       | × PJ1015 McKinney<br>- Studert Union -<br>Welcome Center | × Campus:CA14            Distance            × Distance            × Fundi FD600 Bond            × Location Collin            × Location Collin            Higher Collin            Operation R9400            Program P9400            Program P9400            Plant | ۲      | ~ ~              |
| <                                |                    |                                                                                                    |      |                        |       |                                                          |                                                                                                    |        | >                |

. . . . .

- 4. Please contact the Budget Department if your requisition fails due to budget.
- 5. The requisition will route to the Project Manager and Project Manager Level 2 listed above.

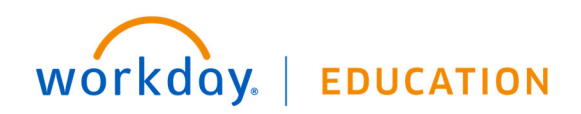

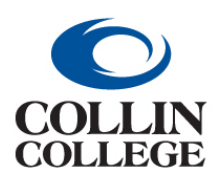

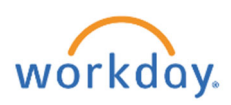

### Capital Equipment (COLLIN-9661)

Workday requires a special transaction detail worktag to be used when certain spend categories are used in a requisition. The table below shows the two spend categories requiring a transaction detail worktag when entering a requisition.

| Spend<br>Category | Name                             | Transaction<br>Detail | Description               | Capital<br>Ledger | Transaction<br>Detail | Description          | Non-<br>Capital<br>Ledger |
|-------------------|----------------------------------|-----------------------|---------------------------|-------------------|-----------------------|----------------------|---------------------------|
|                   |                                  |                       | CAPITAL EQUIPMENT         |                   | <u>N</u>              | ON-CAPITAL EQUIPMENT |                           |
| SC1001            | Equipment & Furniture & Software | TD1000                | Equipment \$5k or greater | 70000             | TD1001                | Equipment under \$5k | 72105                     |
| SC1045            | IT Equipment                     | TD1000                | Equipment \$5k or greater | 70020             | TD1001                | Equipment under \$5k | 72105                     |

Examples:

- 1. Capital Equipment Purchasing one piece of equipment costing \$15k.
  - a. The supplier will accept a PO with the purchase on a single line
  - b. Use SC1001 Equipment and Furniture or SC1045 IT Equipment
  - c. Use TD1000
  - d. The requisition will be encumbered on ledger 70000 if SC1001 was used and ledger 70020 if SC1045 was used.

#### 2. Capital Equipment - Purchasing one piece of equipment costing \$15k.

- a. The equipment is made up of 3 different components to make it a whole working unit \$6k, \$7k and \$3k
- b. Enter the equipment on three different lines on the PO
- c. Use SC1001 Equipment and Furniture or SC1045 IT Equipment on each line
- d. Use TD1000 on each line even though 1 line is only \$3k, because this item is needed to make the asset work and will be added to the asset cost.
- e. The requisition will be encumbered on ledger 70000 if SC1001 was used and ledger 70020 if SC1045 was used.

#### 3. Capital Equipment - Purchasing 2 pieces of equipment each costing \$7k.

- a. The supplier will accept a PO with the purchase on a single line
- b. Enter each piece of equipment on a separate line. This will allow Workday to create an asset for each piece of equipment.
- c. Use SC1001 Equipment and Furniture or SC1045 IT Equipment on each line
- d. Use TD1000 on each line
- e. The requisition will be encumbered on ledger 70000 if SC1001 was used and ledger 70020 if SC1045 was used.

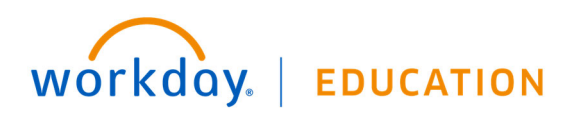

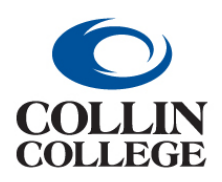

## **Procurement:**

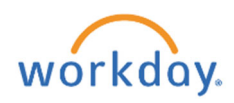

## APPENDIX C: WORKDAY CAPITAL PURCHASES GUIDE

#### 4. Non-capital equipment - Purchasing 2 pieces of equipment each costing \$3k

- a. Non-capital equipment can be entered on one line or multiple lines.
- b. Use SC1001 Equipment and Furniture or SC1045 IT Equipment on each line
- c. Use TD1001 on each line
- d. The requisition will be encumbered on ledger 72105 for SC1001 and SC1045

#### 5. Capital Equipment and Non-Capital Equipment - Purchasing 2 pieces of equipment

- a. One piece of equipment costs \$3k and the other costs \$8k
- b. Use SC1001 Equipment and Furniture or SC1045 IT Equipment on each line
- c. Use TD1000 on the line with the equipment costing \$8k and TD1001 on the line with the equipment costing \$3k.
- d. The ledger encumbered will depend on the spend category and transaction detail worktag used.

Below are screenshots from Workday showing where the transaction detail worktag needs to be added when creating a requisition. Please refer to the Purchasing Requisition Guide for additional details on entering requisitions in Workday (requisition type, contract attachment, start and end dates)

1. The transaction detail worktag can be entered on each requisition line under the \*Additional Worktags column. Click on the 3 lines.

#### \*Additional Worktags

| × | Campus: CA14<br>Districtwide                                       |  |
|---|--------------------------------------------------------------------|--|
| × | Division: DV60<br>Facilities                                       |  |
| × | Fund: FD100<br>Unrestricted                                        |  |
| × | Location: Collin<br>College > Collin<br>Higher Education<br>Center |  |
| × | Program: PG400<br>Operation and<br>Maintenance of<br>Plant         |  |

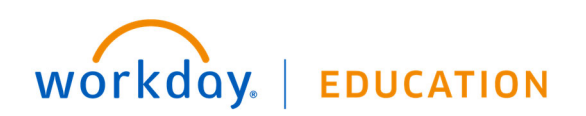

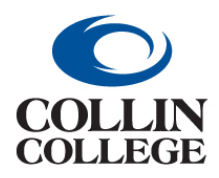

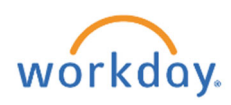

# 2. In the search bar type the word "Equipment" and hit enter. Select either the transaction detail for equipment \$5k or above or under \$5k.

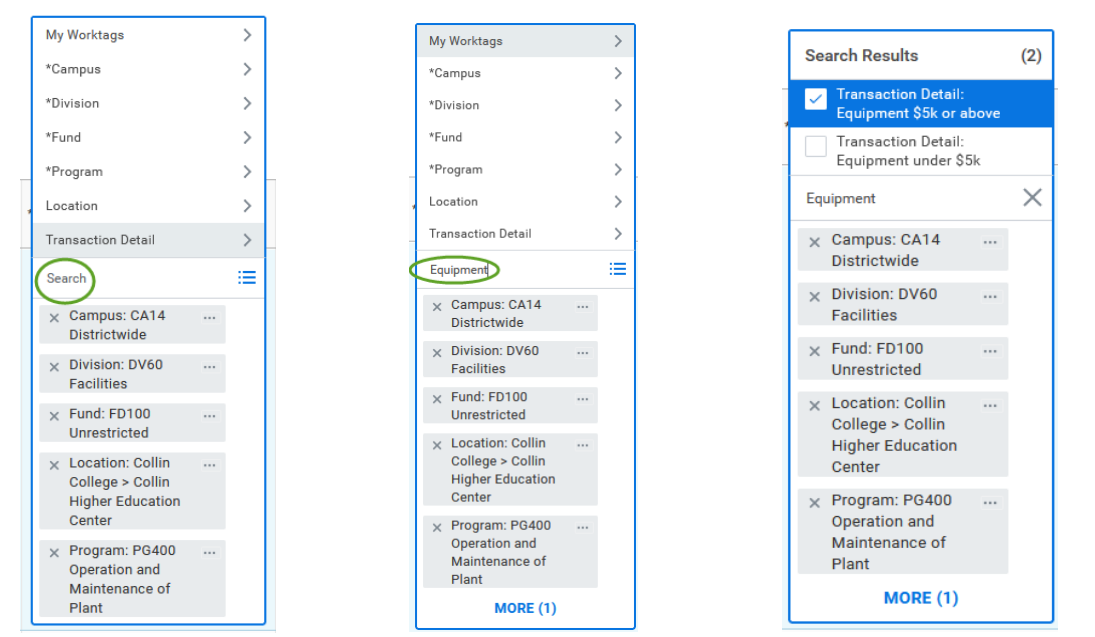

### FREIGHT

Freight will be included on the invoice information line, not in the goods or services section.

#### Y Invoice Information

| Company               | Collin College                                                                                         |
|-----------------------|----------------------------------------------------------------------------------------------------|
| Supplier              | CAE Healthcare Inc                                                                                     |
| Remit-To Connection   | CAE Healthcare Inc - Remit-To: 1-32955<br>COLLECTIONS CENTER DR LOCKBOX 32955<br>CHICAGO IL 60693-0329 |
| Currency              | USD                                                                                                    |
| Invoice Date          | 12/08/2021                                                                                             |
| Invoice Received Date | 12/14/2021                                                                                             |
| Total Invoice Amount  | 110,358.80                                                                                             |
| Amount Due            | 0.00                                                                                                   |
| Freight Amount        | 2,059.20                                                                                               |

#### **General Contracted Services and Maintenance Agreements**

These types of services will be listed in the services section, with **SC1074**. There is no Transaction Detail needed.

#### Software License and Hardware

These types of services will be listed in the services section, with **SC1079**. There is no Transaction Detail needed.

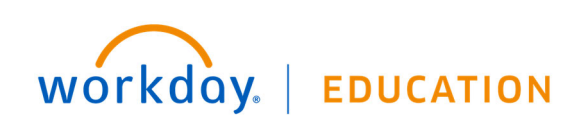